## Инструкция. Дистанционное использование системы электронной почты Правительства НСО

Для дистанционного доступа к веб-интерфейсу системы электронной почты Правительства НСО, необходимо выполнить следующие шаги:

- 1. Открыть в браузере портал для доступа к системе электронной почты Правительства HCO по ссылке <u>https://owa.nso.ru (</u>см. рис.1)
- 2. Ввести учетные данные для авторизации в соответствующие поля (см. рис.2). Логин вводится в формате xxx@nso.ru.

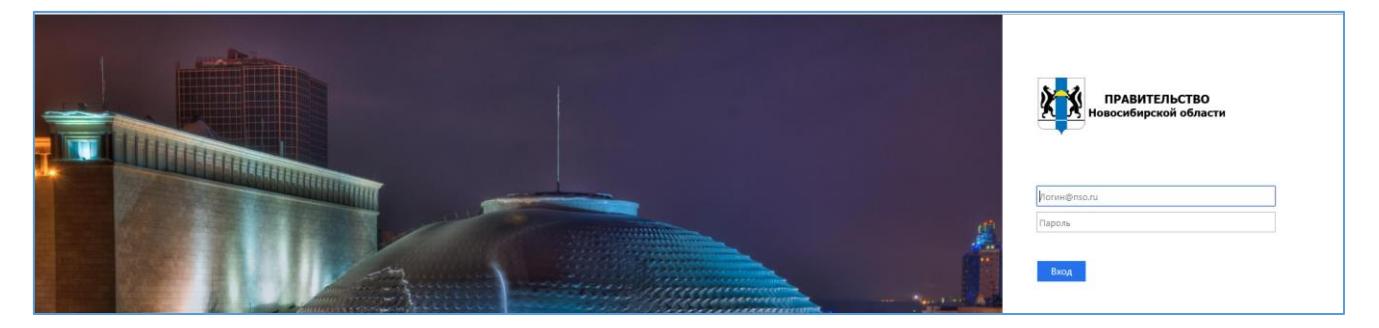

Рисунок 1 – Общий вид страницы авторизации

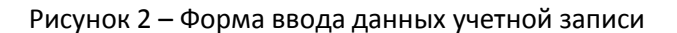

 После успешной авторизации, и загрузки графического интерфейса почтовой системы Вы получаете доступ к удаленной работе в системе электронной почты Правительства НСО (см. рис. 3)

|              | Почта               |               |          |  |
|--------------|---------------------|---------------|----------|--|
| Поиск        | в почте и среди л 🔎 | 🛨 Создать   🗸 |          |  |
| ∧ Изб<br>Вхо | ранное<br>одящие 1  | Входящие      | Фильтр 🗸 |  |

|             | Почта                 |                 |             |
|-------------|-----------------------|-----------------|-------------|
| Поис        | к в почте и среди л 🔎 | 🛨 Создать 🗸     |             |
| ^ Избранное |                       | Сообщение       |             |
|             |                       | Событие календа | ря Фильтр ∨ |
| Входящие 1  |                       | BOW FFC         |             |

Рисунок 3 — Фрагмент графического интерфейса системы электронной почты Правительства НСО.